# ZWROTY KRAJOWE BEZ ETYKIETY

W AUTOMATACH DHL BOX 24/7 I W PUNKTACH POP

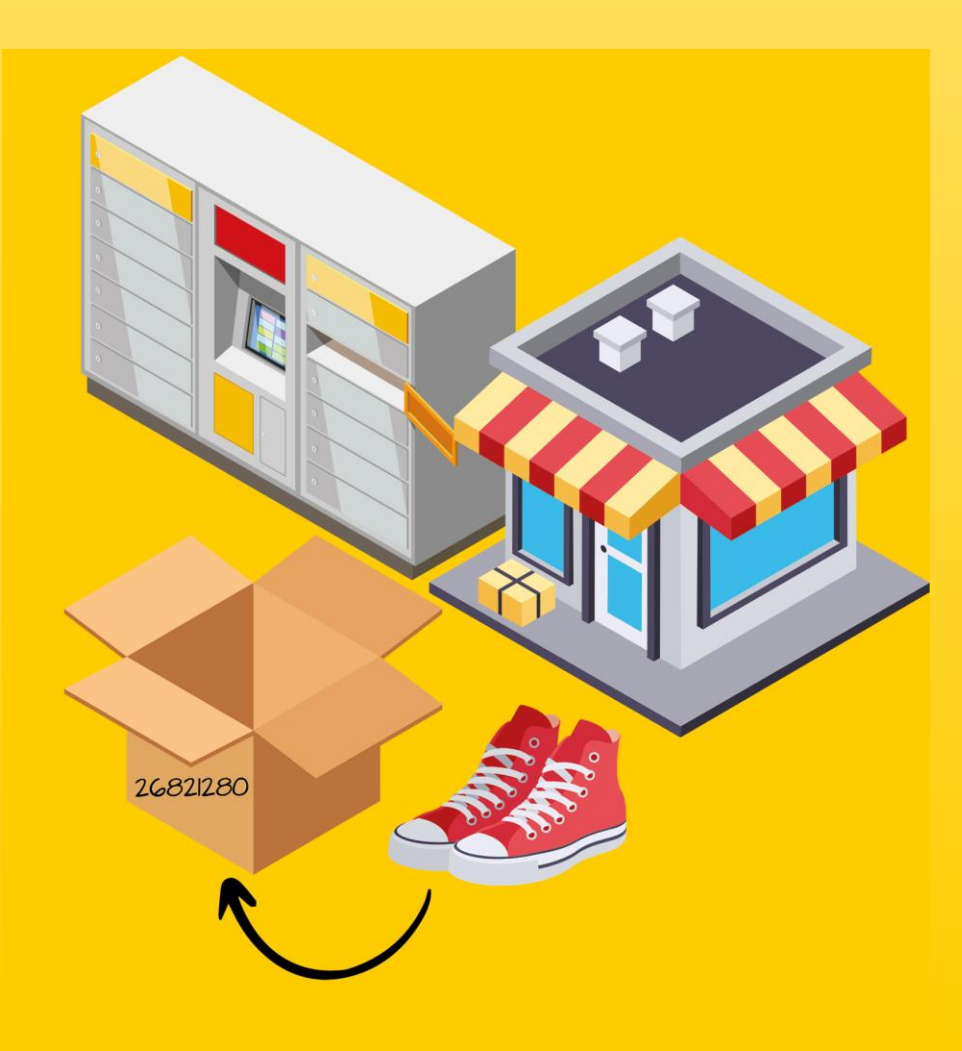

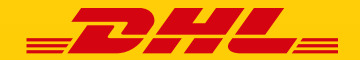

## UNCLASSIFIED (PUBLIC)

# **ZWROTY - JAK PRZEKAZYWANA JEST ETYKIETA?**

## 3 sposoby przekazania etykiety zwrotnej klientowi

- Sklep drukuje etykietę i umieszcza ją wewnątrz opakowania z towarem
- Sklep wysyła klientowi etykietę mailem jako załącznik pdf
- Sklep przekazuje klientowi link do formularza online, umożliwiający samodzielne utworzenie i wydrukowanie etykiety zwrotnej. Jest to:

**własny formularz** zwrotu e-sklepu

lub

**narzędzie DHL** "panel zwrotny"

2.

## NA CZYM POLEGA ZMIANA W FORMULARZACH?

Teraz klient dostaje gotową etykietę w pudełku lub

drukuje ją z pdf – dotyczy obu formularzy

Po zmianie klient dostanie numer i napisze go na paczce – dotyczy obu formularzy

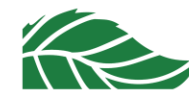

# ZWROTY BEZ ETYKIETY - JAK TO DZIAŁA?

Twój klient **pisze na opakowaniu numer paczki** (z formularza własnego esklepu lub narzędzia DHL)

6821280

Ani on, ani biznes nie muszą już drukować etykiety

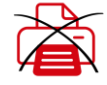

Zanosi paczkę do automatu punktu DHL BOX POP

Konsument wprowadza na ekranie DHL BOX nr paczki

Ь

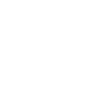

Kurier dokonuje zbioru i nakleja na paczkę **etykietę baby label** 

Pracownik punktu POP wprowadza nr paczki do systemu

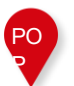

W terminalu następuje wydruk etykiety zwrotnej

E- sklep nie zapłaci za wydruk etykiety zwrotnej, jeśli paczka bez etykiety została nadana w automacie DHL BOX lub punkcie POP Same plusy! Zadowolony konsument, bo lubi wygodę

**Zadowolony biznes**, bo ma niższe koszty

**Zyskuje planeta,** bo e-commerce jest bardziej eko

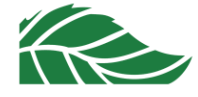

# ZWROTY - WŁASNY FORMULARZ E-SKLEPU

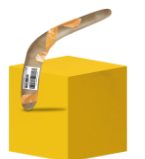

## PRZED ZMIANĄ – PRZYKŁAD INSTRUKCJI \*

- 1. Na paczkę naklej etykietę zwrotną, którą znajdziesz w przesyłce
- 2. Na stronie DHL wybierz sposób nadania przesyłki: Kurier lub Punkt odbioru
- 3. Zanieś paczkę do punktu lub wyczekuj kuriera w umówionym terminie
- 4. Zachowaj potwierdzenie nadania

Kiedy przesyłka zostanie odebrana, jej status możesz śledzić tutaj.

Listę punktów znajdziesz tutaj.

## PO ZMIANIE – PRZYKŁAD INSTRUKCJI \*

- 1. Uzupełnij dane na formularzu zwrotu
- 2. Wybierz sposób nadania przesyłki: w automacie DHL BOX/ punkcie POP lub u kuriera
- 3. Zdecyduj, czy wydrukujesz etykietę lub nadasz zwrot bez etykiety
- 4. Postępuj zgodnie z instrukcją
- 5. Zachowaj potwierdzenie nadania Kiedy przesyłka zostanie odebrana, jej status możesz śledzić tutaj

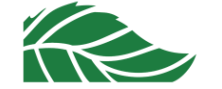

Listę punktów znajdziesz tutaj

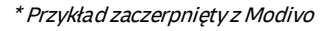

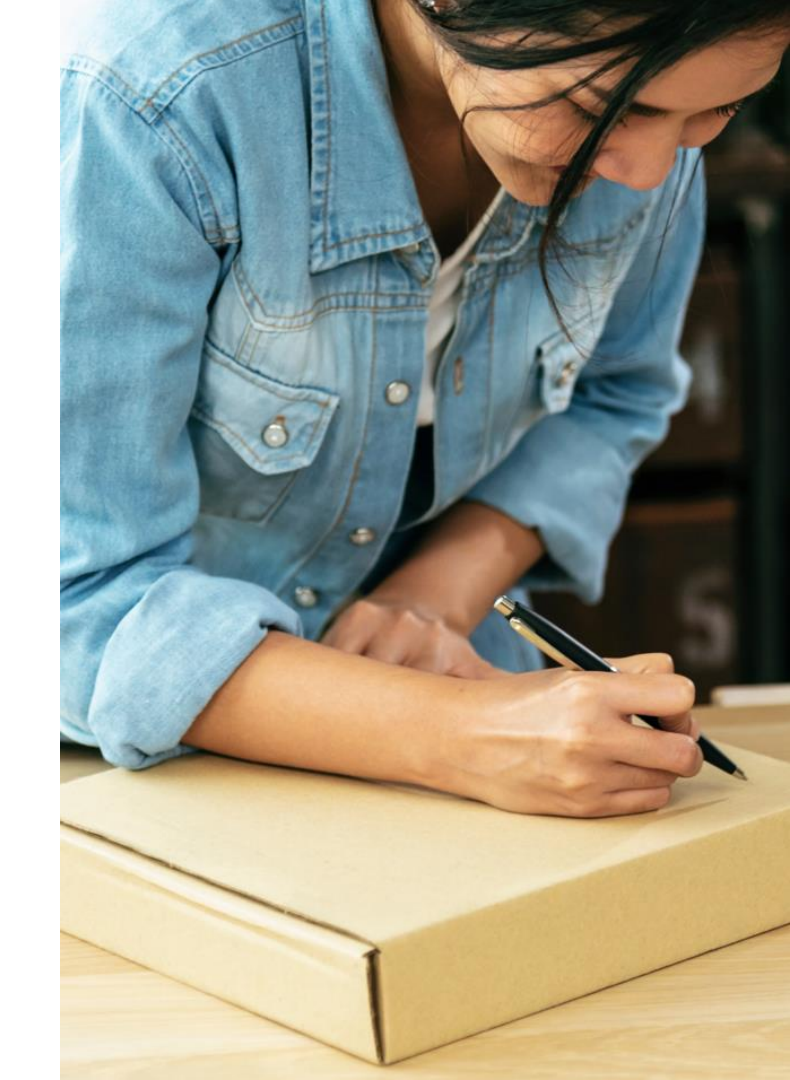

## WŁASNY FORMULARZ E-SKLEPU - INTEGRACJA API LUB EDI

## Klient, który korzysta z własnego formularza może korzystać z

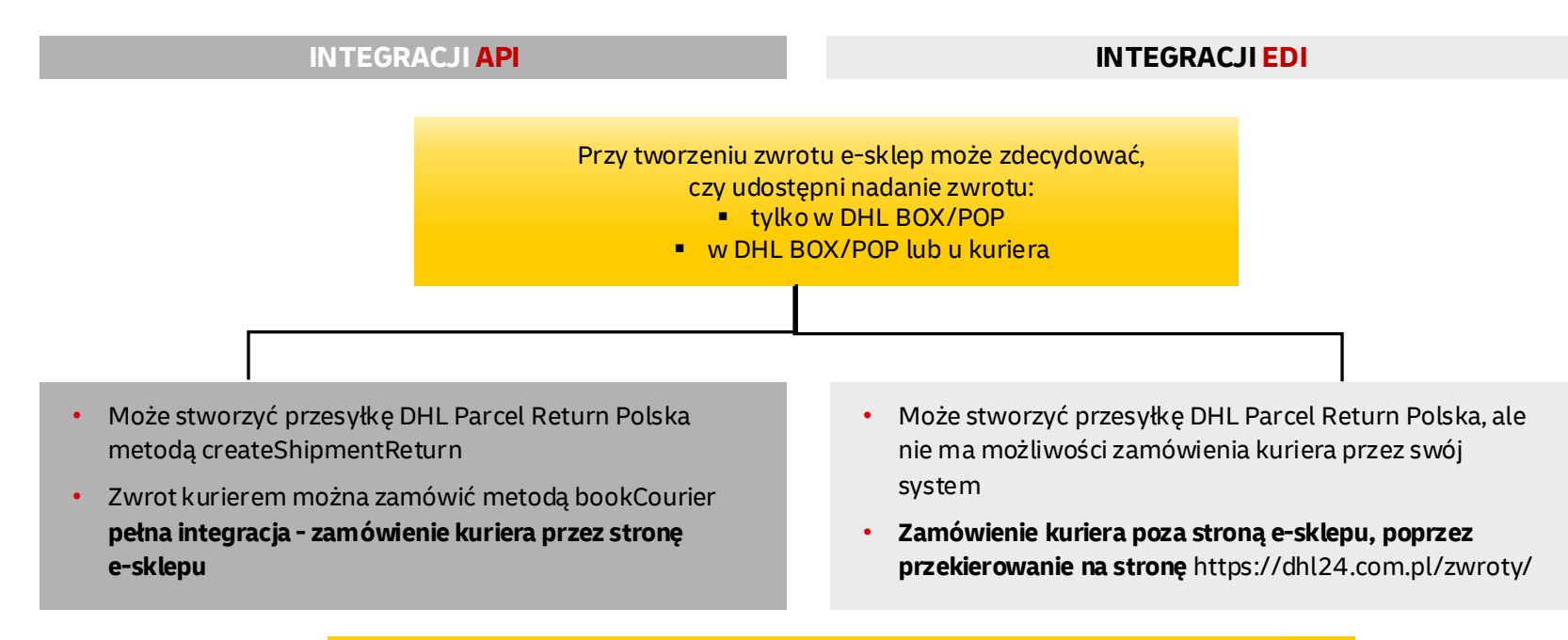

O szczegóły zapytaj Dział Integracji z Systemami Klienta DHL – <u>pl.cim@dhl.com</u>

# **ZWROTY - PANEL ZWROTNY DHL**

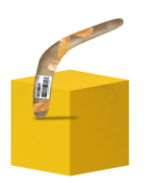

## PRZED ZMIANĄ – PRZYKŁAD INSTRUKCJI NA STRONIE **E-SKLEPU**\*

### Nie mam etykiety

- Na paczkę **naklej etykietę zwrotna**, którą znajdziesz w przesyłce 1.
- Na stronie DHL wybierz sposób nadania przesyłki: Kurier lub Punkt odbioru 2.
- 3. Zanieś paczkę do punktu lub wyczekuj kuriera w umówionym terminie
- 4. Zachowaj potwierdzenie nadania

Kiedy przesyłka zostanie odebrana, jej status możesz śledzić tutaj

Listę punktów znajdziesz tutaj

## PO ZMIANIE – PRZYKŁAD INSTRUKCJI NA STRONIE E-SKLEPU\*

- Na stronie **PANEL ZWROTNY** uzupełnij potrzebne dane 1.
- 2. Wybierz sposób nadania przesyłki: w punkcie POP/automacie DHL BOX lub u kuriera
- Zdecyduj, czy wydrukujesz etykietę lub nadasz zwrot bez 3. etykiety
- Postępuj zgodnie z instrukcją na stronie 4.
- Zachowaj potwierdzenie nadania 5.

Kiedy przesyłka zostanie odebrana, jej status możesz śledzić tutaj: https://moidhl.pl/sprawdz

Listę punktów znajdziesz na: https://parcelshop.dhl.pl/mapa

DHL Parcel | Zwroty krajowe bez etykiety | Kwiecień 2024

\* Przykład zaczerpniety z Modivo

zmiana w panelu zwrotnym odbywa się w obrębie instrukcji

nasz Klient nie musi robić nic !

# PANEL ZWROTNY DHL - WYBÓR OPCJI NADANIA WIDOKI EKRANÓW

## Wybór opcji nadania (z etykietą lub bez) + wyświetlenie punktów nadania

| m Nad                                  | aj w punkcie DHL PC                                                                                                    | )P/automacie DHL BOX 🗸 🗸                                                                                                    |
|----------------------------------------|----------------------------------------------------------------------------------------------------|----------------------------------------------------------------------------------------------------|
| Potwierdź nada                         | anie zwrotu                                                                                                    |                                                                                                    |
| Dane nadawcy                           | Małgorzata Wajcht<br>fdk@o2.pl                                                                                                    | ZMIEŃ                                                                                                    |
| Etykieta                               | <ul> <li>Wydrukuję etykietę samodzielnie</li> <li>Nadam bez etykiety</li> </ul>                                                                                                    |                                                                                                    |
| Wybierz na mapie punk                  | t DHL POP/automat POP BOX, w którym zwrócis:                                                                                                    | z paczkę bez etyklety                                                                                                    |
| irk Heising<br>Kabenh                  | Cokalizuj mnle     Lokalizuj mnle     Godziny otwarcia     10:00     16:00                                                                                                    | Automaty POP BOX                                                                                                    |
| 10<br>11<br>Libets<br>Vrhann           | Pn Wt Śr Cz Pt Sb Nd<br>Opcje odbioru<br>z ootowa etvkieta                                                                                                    | Literus<br>itarianse Vintus<br>mentorians<br>mentorians<br>men |
| moord .                                | bez etykiety     utworzenie przesyłki w punkcie                                                                                                    | Anno Anno Anno Anno Anno Anno Anno Anno                                                                                                    |
| Welfsburg<br>lover<br>Section<br>Asout | Pokaž na mapie     ✓ DHL POP     punkty odbioru paczek u partnerów     (Żabka, Inmedio, abc, Kaufland)                                                                                    | et Varizzawa Steller Epocr Dino                                                                                                    |
| Deutschland<br>Thurisen<br>Ore         | DHL POP z późnym odbiorem<br>w tych punktach kurier odbiera<br>przesyświ w godzinach<br>popołudniowych. Sprawdź do której<br>możesz nadać poczkę aby wyruzyła<br>w drogę tego samego dna. | ngendaria<br>ngendaria<br>Bandizyste<br>Wete<br>watering                                                                                                    |
| Wariburg<br>Numberg<br>Barrin          | Automaty DHL POP Box     automaty paczkowe dostępne 24/7                                                                                                    | Presenter politoristice Assistant Assistant adverts                                                                                                    |
| erg Ingolszadt =<br>Augsburg<br>Ulm    | начиј                                                                                                    | nsko kolice varspoa<br>Miskele Vermanero<br>dokom                                                                                                    |

## Instrukcja, jak zwrócić bez etykiety

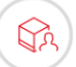

#### Twój numer paczki to 16816906939.

Zapakuj produkt, pamiętając o dokładnym zabezpieczeniu zawartości.

Napisz flamastrem lub długopisem na pudełku numer paczki. Jest to konieczne, aby nadać ją bez etykiety.

Paczkę nadasz w: punkcie DHL POP - podając pracownikowi nr paczki napisany na pudełku automacie DHL POP BOX - wprowadzając nr paczki samodzielnie

Wybrany sposób nadania: Parcelshop, Zwrot do: DHL- Kraków Terminal

Dobrego dnia!

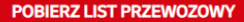

USUŃ PRZESYŁKĘ 🗙

DHL Parcel | Zwroty krajowe bez etykiety | Kwiecień 2024